Installation Guide

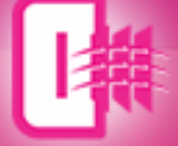

# Inversion 2017.1

Enhanced interpretation, reservoir prediction and geosteering'

# Installation Guide for GVERSE Inversion 2017.1

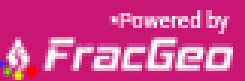

**G**VERSE<sup>®</sup>

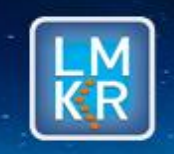

GVERSE™ is a trademark of LMKR Holdings. FracPredictor™ is a trademark of FracGeo. LMKR Holdings is the exclusive world-wide licensor and distributor of FracGeo plug-in software.

#### © 2001 - 2017 LMKR Holdings. All Rights Reserved.

This publication is copyright protected. No part of this publication may be copied or distributed, transmitted, transcribed, stored in a retrieval system, or translated into any human or computer language, in any form or by any means, electronic, magnetic, manual, or otherwise, or disclosed to third parties without the express written permission of:

#### LMKR Holdings

Corporate Headquarters Unit No. B1501, Latifa Tower, Sheikh Zayed Road, Dubai, UAE, P.O.Box 62163. Phone: +971 4 372 7900 FAX: +971 4 358 6386 Internet: www.lmkr.com

#### **Trademark Notice**

GVERSE™ WebSteering, Predict3D, Attributes, Connect, Planner, Inversion are trademarks of LMKR.

DecisionSpace, Discovery, GeoGraphix (stylized), GeoGraphix Exploration System, GeoLink, GES, GESXplorer, GMAplus, IsoMap, LeaseMap, LogM, OpenWorks, OpenWorks Well File, PRIZM, SeisVision, Xsection are trademarks, registered trademarks or service marks of Landmark Graphics Corporation.

All other trademarks are the property of their respective owners.

#### Disclaimer

The information contained in this document is subject to change without notice and should not be construed as a commitment by LMKR. LMKR assumes no responsibility for any error that may appear in this manual. Some states or jurisdictions do not allow disclaimer of expressed or implied warranties in certain transactions; therefore, this statement may not apply to you.

# Contents

| ntroduction                   | .1  |
|-------------------------------|-----|
| System Requirements           | .1  |
| Software                      | .1  |
| Operating System              | .1  |
| Hardware                      | . 2 |
| Licenses                      | . 2 |
| Installation                  | . 2 |
| Installing GVERSE Inversion   | . 2 |
| Uninstalling GVERSE Inversion | .5  |
| Licensing                     | .7  |
| Configuring the License       | .7  |
| Contacting LMKR Support1      | 13  |

# Introduction

LMKR is pleased to announce the release of the GVERSE™ Inversion 2017.1 plug-in for enhanced interpretation, reservoir prediction and geosteering<sup>\*</sup>. The plug-in is a colored inversion solution that provides a rapid, yet robust, way to derive geological details in the form of a relative impedance volume (rock hardness). When geosteering through a reservoir, the high resolution impedances calculated by the colored inversion ensure that the well is drilled through the ideal reservoir. This plug-in is part of the GVERSE application suite by LMKR (http://www.lmkr.com/gverse).

LMKR GVERSE consists of geoscience and engineering solutions focused on workflow optimization and enhancing the productivity of the teams working on diverse geological and geophysical projects. These applications help cut the processing time required for interpretations resulting in fast, easy to use scalable tools that are inter-operable with other known geoscience software suites; enabling a connected multi skilled workforce.

This document guides you through the installation and license configuration processes of the plug-in. It also lists the system requirements necessary to install and run the plug-in.

# System Requirements

The following sections list the system requirements for the Inversion plug-in.

# Software

The software that must be installed on the system running the Inversion plug-in are as follows:

- GeoGraphix Discovery<sup>®</sup> 2016.1.3 or 2015.1.5
- LMKR License Management Tool 2016.1 for Inversion license

The LMKR License Management Tool (LMT) must be installed to configure the Inversion license.

- Microsoft<sup>®</sup>.Net Framework 4.6.1 The Microsoft Net Framework 4.6.1 is packaged with the GVERSE Inversion installer. It is installed automatically during the installation process.
- Adobe Reader for selected help files (optional)

# **Operating System**

To run the Inversion plug-in, you need one of the following operating systems installed on your system:

- Windows<sup>®</sup> 7 Professional x64
- Windows® 10 Professional x64
- Windows<sup>®</sup> 7 Enterprise x64
- Windows<sup>®</sup> 7 Ultimate x64
- Windows<sup>®</sup> 10 Enterprise x64
- Windows<sup>®</sup> 10 Ultimate x64

Note: It is recommend to use the latest Microsoft<sup>®</sup> service packs and security patches.

Powered by FracGeo

# Hardware

The hardware requirements are as follows:

### Minimum

- 2.4 GHz 64-bit processor
- 8 GB RAM
- NVidia GeForce 400 series or ATI Radeon HD 5000 Series

or Intel HD Graphics in Intel Haswell processors

19-inch monitor

## Recommended

- Quad 3.1 GHz 64-bit Intel class or better
- 16 GB RAM or greater
- NVidia GeForce GTX 970
- Dual 21-inch monitors

## Licenses

The following licenses are required to run the Inversion plug-in:

- GeoGraphix Discovery 2016.1 or 2015.1 license
- GVERSE Inversion 2017.1 license

<u>Note</u>: Refer to the LMKR Customer Support Portal (<u>http://support.lmkr.com/</u>) for up-to-date information on the requirements.

# Installation

This section guides you through the installation and uninstallation processes of the Inversion plug-in.

# Installing GVERSE Inversion

Prior to installation, please make sure that supported version of GeoGraphix is installed on the system.

<u>Note</u>: There are two different GVERSE Inversion installers available depending on your version of GeoGraphix. The installation process is the same for both installers. The steps documented in this section are specific to GeoGraphix Discovery 2016.1.3.

To install the Inversion plug-in:

- 1. Download the plug-in from the LMKR Support Portal Downloads page (<u>http://support.lmkr.com/</u>).
- 2. Navigate to the location where you downloaded the installation setup.

**Note:** Before starting the installation, please make sure that all open applications are closed.

3. Double-click the Inversion plug-in setup executable file (EXE).

The Installation Wizard dialog displays.

| <b>G</b> VERSE™ |                                                                                        |
|-----------------|----------------------------------------------------------------------------------------|
|                 | Inversion 2017.1<br>Enhanced interpretation, reservoir prediction and geosteering*     |
|                 | Welcome to Installation Wizard of LMKR GVERSE Inversion.                               |
|                 | This Wizard will install GVERSE Inversion on your computer.<br>Click NEXT to continue. |
|                 | WARNING: This program is protected by copyright laws and<br>international treaties.    |
|                 |                                                                                        |
|                 | Next Cancel                                                                            |
|                 | *Powerd by                                                                             |

<u>Note</u>: If the Microsoft .NET Framework 4.6.1 is not installed on your computer, a message displays asking if you wish to install it (ensure you have the correct permissions) or decline. Click Install to go ahead with the .Net Framework installation. If you decline, the installation wizard is closed down and the plug-in is not installed.

4. Click Next.

The End User License Agreement dialog displays.

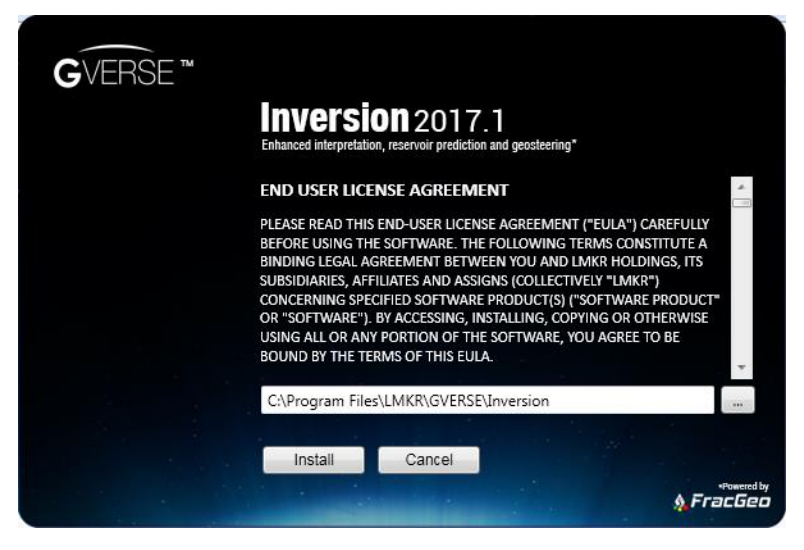

5. If you agree to the license agreement, then click Install.

The installation process initiates and the dialog displays the installation progress.

| <b>G</b> VERSE ™ | <b>Inversion</b> 2017.1<br>Enhanced interpretation, reservoir prediction and geosteering*<br>Please wait while setup is installing Inversion on your machine |
|------------------|----------------------------------------------------------------------------------------------------|
|                  | Processing                                                                                                    |
|                  | Install Cancel                                                                                                    |
|                  | *towerd by<br>\$FracGeo                                                                                                    |

When the installation finishes, the Exit dialog displays.

| GVERSE | тм |                                            |                                        |         |           |
|--------|----|--------------------------------------------|----------------------------------------|---------|-----------|
|        |    | Inversion<br>Enhanced interpretation, rese | 2017.1<br>ervoir prediction and geoste | eering" |           |
|        |    | Installation finished                      | successfully                           |         |           |
|        |    |                                            |                                        |         |           |
|        |    |                                            |                                        |         |           |
|        |    |                                            |                                        |         |           |
|        |    | Exit                                       |                                        |         |           |
|        |    |                                            |                                        |         | & FracGeo |

6. Click **Exit** to complete the installation.

# **Uninstalling GVERSE Inversion**

GeoGraphix must be closed before removing the Inversion plug-in.

To uninstall the Inversion plug-in:

1. From the Windows Start menu, select Control Panel.

The Control Panel window displays.

2. From Programs, select Uninstall a Program.

The Programs and Features window displays.

3. In the list of applications, double-click GVERSE Inversion 2017.1 for GeoGraphix 2016.1.3.

| 🌀 🔵 🗢 🔯 🕨 Control Panel 🕨                                                     | Programs  Programs and Features                                                                                                    | ✓ ✓ Search Programs and                                                                                                    | l Features                                                                                                    | \$ |
|-------------------------------------------------------------------------------|----------------------------------------------------------------------------------------------------|----------------------------------------------------------------------------------------------------|----------------------------------------------------------------------------------------------------|----|
| Control Panel Home<br>View installed updates<br>😵 Turn Windows features on or | Uninstall or change a program<br>To uninstall a program, select it from the list and then click Un                                                                                                    | install, Change, or Repair.                                                                                                    |                                                                                                    |    |
| off                                                                           | Organize 🔻                                                                                                    |                                                                                                    |                                                                                                    | 0  |
| Install a program from the<br>network                                         | Name                                                                                                    | Publisher                                                                                                    | Installed On                                                                                                    | S  |
|                                                                               | <ul> <li>Adobe AIR</li> <li>Adobe Flash Player 21 ActiveX</li> <li>Adobe Hash Player 21 ActiveX</li> <li>Adobe Media Player</li> <li>Adobe Media Player</li> <li>Adobe PDF Creation Add-On XI</li> <li>Adobe Reader 9.3</li> <li>Adobe Resson Interface</li> <li>Convolution</li> <li>Discovery 2016.1</li> <li>Gongels Chrome</li> <li>GVERSE Inversion 2017.1 For GeoGraphix 2016.1.3</li> <li>Juntel® Graphics Driver</li> <li>Intel® Graphics Driver</li> <li>Intel® Graphics Driver</li> <li>Intel® Graphics Driver</li> <li>Microsoft : NET Framework 4.6.1</li> <li>Currently installed programs 46 programs 145 GR</li> </ul> | Adobe Systems Incorporated<br>Adobe Systems Incorporated<br>Adobe Systems Incorporated<br>Adobe Systems Incorporated<br>Adobe Systems Incorporated<br>Adobe Systems Incorporated<br>Akamai Technologies, Inc<br>Scrybe, Inc.<br>LMKR Holdings<br>Google Inc.<br>LMKR<br>Intel<br>Intel Corporation<br>Intel Corporation<br>LMKR<br>Microsoft Corporation | 1/26/2015<br>6/6/2016<br>1/26/2015<br>12/16/2015<br>12/16/2015<br>6/11/2015<br>11/2/2015<br>4/17/2017<br>1/26/2015<br>1/16/2015<br>1/16/2015<br>1/16/2015<br>1/16/2015 | 4  |

The dialog to uninstall the Inversion plug-in displays.

| GVERSE |                                                     |                                       |                                               |          |
|--------|-----------------------------------------------------|---------------------------------------|-----------------------------------------------|----------|
|        | Enhanced interpretatio                              | DN 2017.<br>n. reservoir prediction   | and geosteering*                              |          |
|        |                                                     |                                       |                                               | 26 2 G 2 |
|        | Please choose<br>existing installa<br>installation. | Uninstall to rem<br>ition of Inversio | ove, Repair to repain<br>n, or Cancel to exit | t the    |
|        |                                                     |                                       |                                               |          |
|        |                                                     |                                       |                                               |          |
|        |                                                     |                                       |                                               |          |
|        |                                                     |                                       |                                               |          |
|        |                                                     |                                       |                                               |          |
|        | Uninstall                                           | Repair                                | Cancel                                        |          |
|        |                                                     |                                       |                                               | Powered  |

#### 4. Click Uninstall.

The uninstall process initiates and the dialog displays the uninstallation progress.

| <b>Inversion</b> 2017.1<br>Enhanced interpretation, reservoir prediction and geosteering* |
|-------------------------------------------------------------------------------------------|
| Please wait while setup is removing Inversion from your machine                           |
|                                                                                           |
| Processing                                                                                |
| Processing                                                                                |
| Processing                                                                                |

Once the Inversion plug-in is uninstalled from your system, the 'Uninstallation complete' message displays.

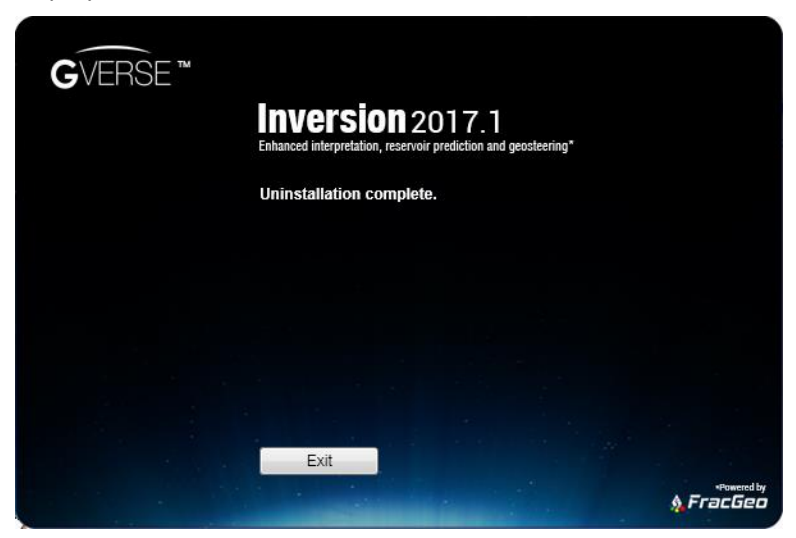

5. Click **Exit** to finish the uninstallation.

# Licensing

To run the Inversion plug-in, you need a valid LMKR license. Please contact <u>COS@lmkr.com</u> to request a license. Once you receive the license, use the LMT to configure it for a single system or to set up a network license on a server. This can be done either before or after the plug-in installation.

If a license file is not configured, then the plug-in does not open and an error message displays. In this case, you must configure the license using the LMT, and then re-launch the Inversion plug-in.

This section provides basic information on how to configure the plug-in license using the LMT. For detailed information on how to install the LMT and configure the plug-in license, refer to the LMT Installation document.

# Configuring the License

To configure the Inversion plug-in license:

- 1. Obtain your license file from COS@Imkr.com.
- 2. Download the LMT from the LMKR Support Portal Downloads page (<u>http://support.lmkr.com/</u>).
- 3. Install the LMT. Once installed, launch the LMT from **Start>>All Programs>>LMKR>>Licensing>>** License Management Tool.

The LMKR License Management Tool Welcome dialog displays.

| LMKR License Management Tool                                        |       |       |
|---------------------------------------------------------------------|-------|-------|
| Welcome                                                             |       |       |
| I want to configure client licensing for this computer              |       |       |
| I want to setup or manage a network license server on this computer |       |       |
|                                                                     |       |       |
|                                                                     |       |       |
|                                                                     |       |       |
| LM                                                                  | Abaut | Chur  |
| KR                                                                  | About | Close |

- 4. In this dialog, you can either:
  - Click I want to configure client licensing for this computer to <u>configure a client side license</u> on the current system.

Or

 Click I want to setup or manage a network license server on this computer to <u>setup a license</u> server.

## Configure a Client Side License

After clicking I want to configure client licensing for this computer, the Client Licenses dialog displays.

| LMKR License Management Tool       |           |
|------------------------------------|-----------|
| Client Licenses                    |           |
|                                    |           |
|                                    |           |
|                                    |           |
|                                    |           |
|                                    |           |
|                                    |           |
|                                    | Move Up   |
|                                    | Move Down |
| Upload File Add Server Remove View |           |
|                                    | Dana      |
| KR                                 | Done      |

- 5. In this dialog, you can either:
  - Click **Upload file** to <u>select a standalone client license file</u>.
  - Or
  - Click Add Server to <u>connect to an existing license server</u>.

### Select a Standalone Client License File

6. Click **Upload File**, browse to select the license you received from LMKR, and then click **Open**.

The selected license displays.

| Ient Licenses                                                                  |   |                      |
|--------------------------------------------------------------------------------|---|----------------------|
| C:\ProgramData\LMKR\Licensing\Client1.lic (From C:\Temp\StandaloneLicense.txt) |   |                      |
|                                                                                |   |                      |
|                                                                                |   |                      |
|                                                                                |   |                      |
|                                                                                |   |                      |
|                                                                                |   |                      |
|                                                                                |   |                      |
|                                                                                |   |                      |
|                                                                                |   | Move Up              |
| - m                                                                            |   | Move Up<br>Move Down |
| 4 []                                                                           |   | Move Up              |
| Upload File Add Server Remove Vie                                              | × | Move Up<br>Move Down |

#### 7. Click Next.

On successful license configuration, the 'Pass' message displays as shown in the image below.

| LMKR License Manageme | nt Tool                                                                            |
|-----------------------|------------------------------------------------------------------------------------|
| License Validation    |                                                                                    |
| Client1.lic - Pass    | <sup>1</sup> C:\ProgramData\LMKR\Licensing\Client1.lic' has passed the validation. |
| LW.                   | Back Done                                                                          |

Note: If an error occurs, please contact <a href="mailto:support@lmkr.com">support@lmkr.com</a> for assistance.

8. Click **Done** when finished.

#### Connect to an Existing License Server

6. Click Add Server.

The Add Server dialog displays.

| Server Informa | tion |        |
|----------------|------|--------|
| Port Number    | 0    | 🔽 Auto |
| Server Name    |      |        |
|                | Ø    |        |

- 7. In this dialog, specify the following:
  - Port Number: If a specific port is required, clear the Auto checkbox, and then enter the port number that matches the port number being used by the LMKR license server (contact your network administrator for more information).
  - Server Name: Enter the name or the IP address of the license server

**Note:** By default, the Auto option is selected where the port is automatically detected. This option is used only when the license server uses a port from within the block of ports specific for Flexera FLEXnet Licensing ranging from 27000 to 27009.

### 8. Click **OK**.

The selected LMKR license server displays in this dialog.

| @LMKRLicenseServer |           |
|--------------------|-----------|
|                    |           |
|                    | Move Up   |
| <i>b</i>           | Move Down |

- 9. Click Next.
- 10. Click **Done** once finished.

## Setup a License Server

This is only performed on the system running the LMKR license server.

After clicking I want to setup or manage a network license server on this computer, the Update Service dialog displays.

| Service Name | LMKR License Service                                      | Remove |      |
|--------------|-----------------------------------------------------------|--------|------|
| Port Number  | 0 Auto                                                    |        |      |
| License File |                                                           | Upload | View |
|              |                                                           |        |      |
| Log File     | C:\ProgramData\LMKR\Licensing\LMKR License Service.log    | Browse |      |
| Lmkr.exe     | C:\Program Files\LMKR\Licensing\LMKR.exe                  |        |      |
| Lmgrd.exe    | C:\Program Files\LMKR\Licensing\Imgrd.exe                 |        |      |
|              | Andreas - Francisco e reconsistence de - con - contragato |        |      |

- 5. In this dialog, specify the following:
  - Port Number: If a specific port is required by your network administrator, clear the Auto checkbox, and then enter the port number.
  - License File: Click Upload to upload a new license file. The license file that is uploaded is renamed as Server.lic. This file is saved in the C:\ProgramData\LMKR\Licensing folder.
  - Log File: Click Browse to select a location to save the log file.

| Service Name | LMKR License Service                                                   | Remove |      |
|--------------|------------------------------------------------------------------------|--------|------|
| Port Number  | 0 V Auto                                                               |        |      |
| License File | C:\ProgramData\LMKR\Licensing\Server.lic                               | Upload | View |
| Upload From  | C:\Program Files\LMKR\Licensing\Discovery_counted_permanent_Server.lic |        | View |
| Log File     | C:\ProgramData\LMKR\Licensing\LMKR License Service.log                 | Browse |      |
| Lmkr.exe     | C:\Program Files\LMKR\Licensing\LMKR.exe                               |        |      |
| Lmgrd.exe    | C:\Program Files\LMKR\Licensing\Imgrd.exe                              |        |      |

#### 6. Click Next.

The LMKR License Server is then installed as a Windows Service.

| LMKR License Ma | anagement Tool      |          |   |      |      |
|-----------------|---------------------|----------|---|------|------|
| Service Name LI | MKR License Service |          |   |      |      |
|                 |                     |          | 1 |      |      |
| Start           | Stop                | Kestart  |   |      |      |
|                 | View Log            | Validate |   |      |      |
|                 |                     |          |   |      |      |
|                 |                     |          |   |      |      |
|                 |                     |          |   |      |      |
|                 |                     |          |   |      |      |
|                 |                     |          |   |      |      |
|                 |                     |          |   |      |      |
|                 |                     |          |   |      |      |
|                 |                     |          |   |      |      |
| LM              |                     |          |   | Back | Done |
| KK              |                     |          |   |      | ,,   |

7. Click **Start** to initiate the **LMKR License Service**.

The 'The service started' message displays on the dialog.

| LMKR License Ma | anagement Tool      |          |                      |           |
|-----------------|---------------------|----------|----------------------|-----------|
| Service Name L  | MKR License Service |          |                      |           |
| Start           | Stop                | Restart  | The service started. |           |
|                 | View Log            | Validate |                      |           |
|                 |                     |          |                      |           |
|                 |                     |          |                      |           |
|                 |                     |          |                      |           |
|                 |                     |          |                      |           |
|                 |                     |          |                      |           |
| M               |                     |          |                      | Back Done |

**Note:** If an error appears, contact <u>support@lmkr.com</u> for assistance.

8. Click **Done** once finished.

# Contacting LMKR Support

LMKR is committed to providing the highest level of technical customer support in the industry. With an average tenure of more than thirteen years, our highly trained and experienced staff of technical analysts is comprised of geoscientists, engineers, land professionals, petrophysicists, and system specialists.

Please refer to our Customer Support timings mentioned below to ensure that you have access to our support analysts assigned to your region. When getting in touch with LMKR support, please remember that real-time support will not be available during bank holidays or after office hours. If you do get in touch with LMKR Support outside of work hours, please leave a voice message with a brief description of the issue that you are facing. Your voice message will be used to automatically create a support case for you. This will enable our analysts to attend to your issue and provide you with a resolution as soon as possible.

| Europe, Middle East & Africa                                                                                                    |
|----------------------------------------------------------------------------------------------------|
| UK<br>Monday - Friday<br>8am - 5pm<br>+44 20 3608 8042<br>*Excluding bank holidays<br>UAE<br>Sunday - Thursday<br>(Dubai GMT+4)<br>8am - 5pm<br>+971 4 3727 999<br>Egypt<br>Sunday - Thursday<br>+0800-000-0635<br>*Excluding bank holidays |
| Southwest Asian countries                                                                                                    |
| Pakistan<br>Monday - Friday<br>(Islamabad GMT+5)<br>9am - 6pm<br>+92 51 209 7400<br>*Excluding bank bolidays                                                                                                    |
|                                                                                                    |

# Helpful Links

| Name                | Website Address             |
|---------------------|-----------------------------|
| LMKR Homepage       | http://www.lmkr.com         |
| LMKR GVERSE         | http://www.lmkr.com/gverse/ |
| LMKR Support Portal | http://support.lmkr.com     |